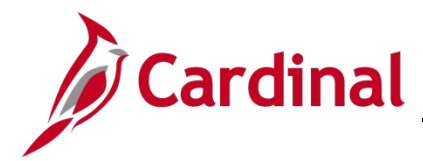

## SW NAV: How to Clear the Cache in Microsoft Edge

#### **Clear Cache (Temporary Internet Browser History) Overview**

This job aid provides information on how to clear cache files or temporary internet browser history on local machines using Microsoft Edge.

**Note**: If you do not see instructions below for your specific browser layout, search your browser's **Help** menu for **cache**. If unsure of how to access the menu bar, press the **Alt & F** keys on the keyboard to display the menu bar, and proceed with Step 2 below.

### **Table of Contents**

Clear Cache in Microsoft Edge ......1

#### Clear Cache in Microsoft Edge

- 1. Open Microsoft Edge.
- 2. In the upper-right corner of the browser, click the icon and then click on Settings.

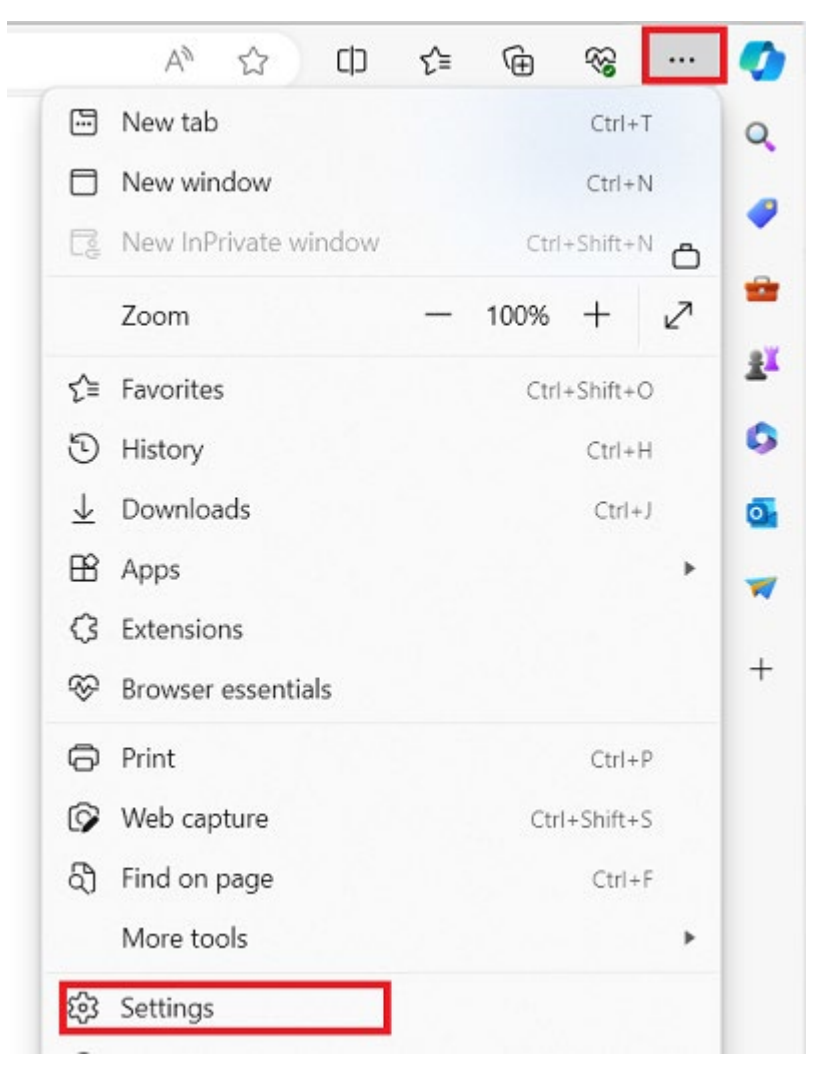

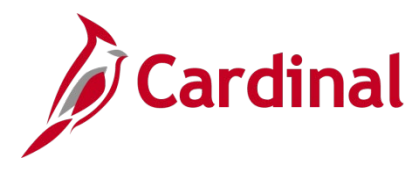

# SW NAV: How to Clear the Cache in Microsoft Edge

3. Select 'Privacy, search and services' in the left-hand side and then click on the 'Choose what to clear' button under the Clear browsing data section.

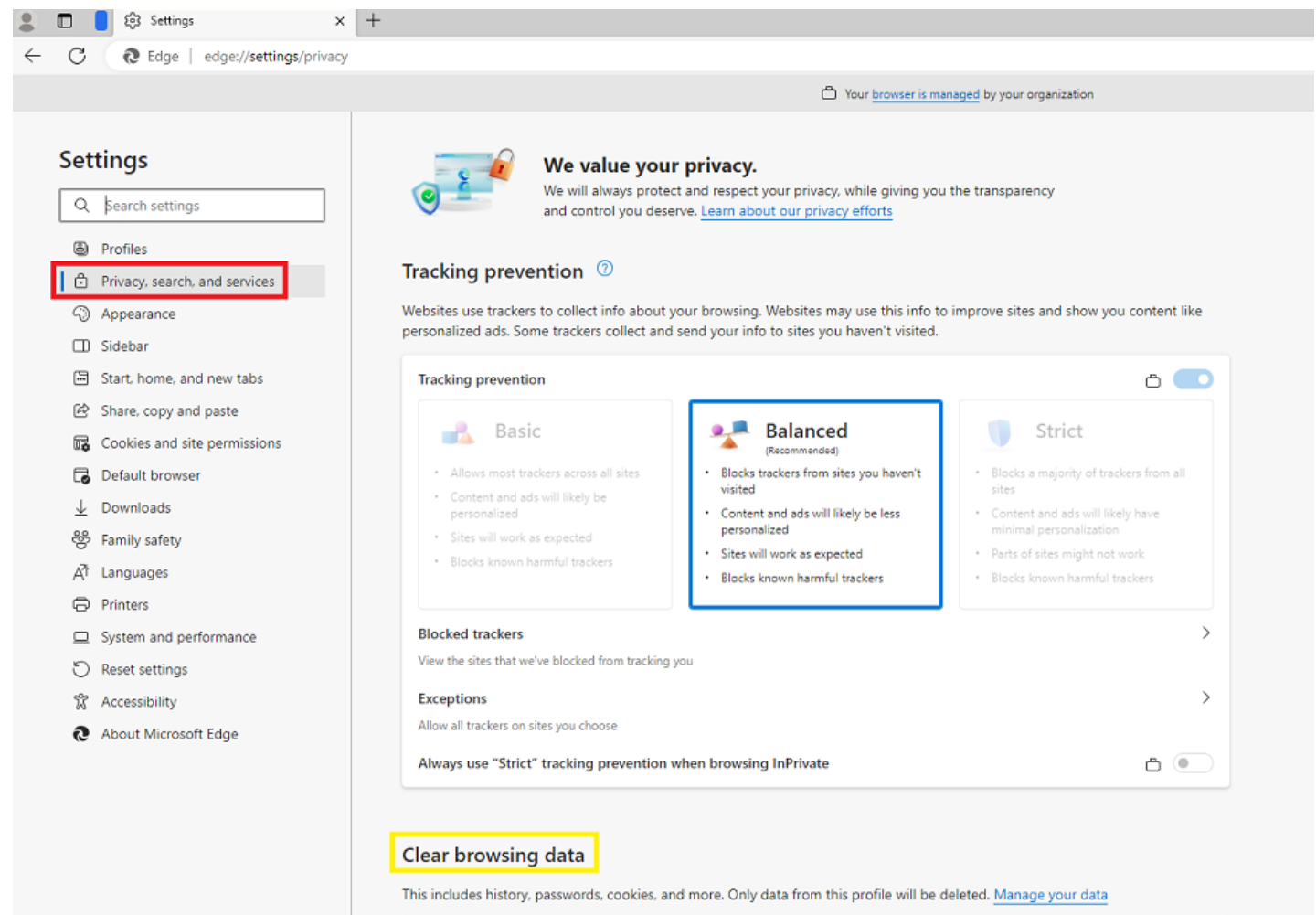

| Clear browsing data now                               | Choose what to clear |  |
|-------------------------------------------------------|----------------------|--|
| Choose what to clear every time you close the browser | o >                  |  |

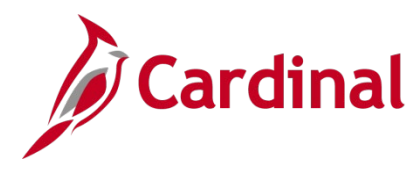

# Navigation Job Aid SW NAV: How to Clear the Cache in Microsoft Edge

Select Time range 'All time', check below check boxes and click on **Clear now** button. 4.

| Clear browsing data $	imes$ |                                                     |                                                                              |        |  |  |
|-----------------------------|-----------------------------------------------------|------------------------------------------------------------------------------|--------|--|--|
| Time                        | range                                               |                                                                              |        |  |  |
| All time                    |                                                     |                                                                              | $\sim$ |  |  |
| <                           | Browsing his<br>26 items. Includ                    | <b>tory</b><br>les autocompletions in the address bar                        |        |  |  |
|                             | <b>Download hi</b><br>1 item                        | story                                                                        |        |  |  |
|                             | Cookies and<br>From 44 sites. S                     | other site data<br>Signs you out of most sites.                              |        |  |  |
|                             | Cached imag<br>Frees up less th                     | <b>jes and files</b><br>an 77.2 MB. Some sites may load more                 |        |  |  |
| ~                           | <b>Passwords</b><br>None                            |                                                                              |        |  |  |
| ✓                           | Autofill form                                       | n data (includes forms and cards)                                            |        |  |  |
| ✓                           | <b>Site permissi</b><br>None                        | ions                                                                         |        |  |  |
|                             | All data from<br>Edge                               | n the previous version of Microso                                            | oft    |  |  |
| $\checkmark$                | Media Found<br>Includes license<br>after browser re | l <b>ation data</b><br>s, certificates, keys and more. Clears da<br>sstarts. | ta     |  |  |
| Clear                       | browsing data to<br>Clear now                       | for Internet Explorer mode<br>v Cancel                                       |        |  |  |

Click the X in the upper right-hand corner to close the Edge browser. 5.

💄 🗖 🚺 Settings 🛛 🗙 + οx

Close all the other open Edge sessions and then open a new session and access your URL again. 6.